## Criando uma GIF transparente no Photoshop

(Com consideracoes sobre LAYERS)

Vamos tentar seguir os seguintes passos:

1) Va' ao menu FILE/NEW, abre-se uma janela do novo arquivo a ser criado;

2) Observe... vc tem os campos NAME para o nome do arquivo, IMAGE SIZE para o tamanho do arquivo, RESOLUTION para a resolucao da imagem a ser criada, MODE para o padrao de cores a ser usado e CONTENTS... que incluem WHITE ou BACKGROUND COLOR (cor de acordo com a opcao na TOOLBOX) e TRANSPARENT;

3) Quanto ao nome do arquivo vc escolhe, tamanho o que vc achar melhor, a resolucao para a WEB em 72 pixels e' otima, o padrao RGB e a opcao CONTENTS sete em TRANSPARENT, clique OK;

4) Bem, dessa maneira observe que o arquivo esta' quadriculado (branco e cinza) esta' sem fundo;

5) Observe a janela Layers, assim que vc fizer alguma coisa nesse arquivo vc vera' o resultado nela... caso nao esteja ativa essa opcao va' ao menu WINDOWS/SHOW LAYERS...

**IMPORTANTE:** 

5.1) LAYERS, sabendo... vc cria uma frase, nome, em duas etapas... por exemplo... primeiro escreve CURITIBA e depois PARANA, veja que vc tera' duas layers...

5.2) NEM sempre o uso de algumas ferramentas vao criar uma LAYER, vo tera' que criar;

5.3) Tambem algumas acoes de ferramentas vao ter efeito SOMENTE no objeto, imagem, texto...REFERENTE A LAYER SELECIONADA NA SUA PROPRIA CAIXA !!!

O que isso significa ? Bem, se voce tem 3 imagens e um texto e quer aplicar um efeito somente em umas das imagens... fique a vontade... clique a LAYER correspondente e divirta-se !

5.4) Alem disso, tente na caixa das LAYERS inverter as posicoes das mesmas... e' nao tenha medo... observe que aparece a uma "MAOZINHA" pegue a primeria e arraste para baixo... sua ordem esta' invertida e vc pode entao trabalhar com sobreposicoes das imagens ou seja la' o que vc tem !

6) Infelizmente nao temos como falar tudo... vai ficar muito longo a informacao... com o arquivo pronto va' ao menu FILE/EXPORT/GIF89AEXPORT... de um nome e caminho... la' estara sua GIF sem fundo, transparente... MUITO IMPORTANTE... SE VCS ME PERMITEM... SALVEM O ARQUIVO ALEM DE GIF NO FORMATO .PSD DO PHOTOSHOP... POIS DEPOIS VCS NAO TERAM CONDICOES DE ALTERAREM A IMAGEM, AS LAYERS, ETC... !!!!

Consideracoes finais...

1) Suponhamos que vc tenha dois arquivos salvos no formato .PSD, 1 com a palavra Curitiba e com uma foto da cidade outro com a palavra Rio e com uma foto da praia de Copacabana...

Abra os dois arquivos, e por exemplo eu quero colacar a imagem da praia na imagem de Curitiba... pego a LAYER da imagem da praia e arrasto para o arquivo de Curitiba...

2) Quero deixar o arquivo do Rio sem fundo (transparente) va' a caixa das LAYERS e delete o background !!!!

3) Resumindo... o PHOTOSHOP e' o que e'... por que ele te oferece recursos otimos... uma mesma acao vc pode fazer por 2, 3 ou mais caminhos diferentes... desculpem o trocadilho mas TENTEM, FACAM ALGO DIFERENTE, INVENTEM... o Photoshop alem de um pouco de conhecimento e' curiosidade...